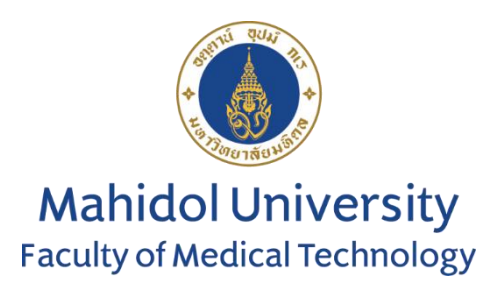

# คู่มือการรายงานผลระบบออนไลน์

## โครงการประเมินคุณภาพห้องปฏิบัติการภูมิคุ้มกันวิทยาคลินิกโดยองค์กรภายนอก

Hepatitis B serology

สมาชิกสามารถติดตามข่าวสาร ข้อมูลของโครงการ The External Quality Assessment Scheme in Clinical Immunology: EQAI ได้ที่ <u>https://eqamtmu.mahidol.ac.th/eqai</u>

ติดต่อ-สอบถาม: โทรศัพท์ 02-441-4376 ต่อ 2528, 2529 มือถือ 080-982-5570 e-mail: <u>eqai.mahidol@gmail.com</u>

#### การรายงานผลระบบออนไลน์ EQAI: HBV

1. เข้าสู่เว็บไซต์ <u>https://eqamtmu.mahidol.ac.th/eqai</u>

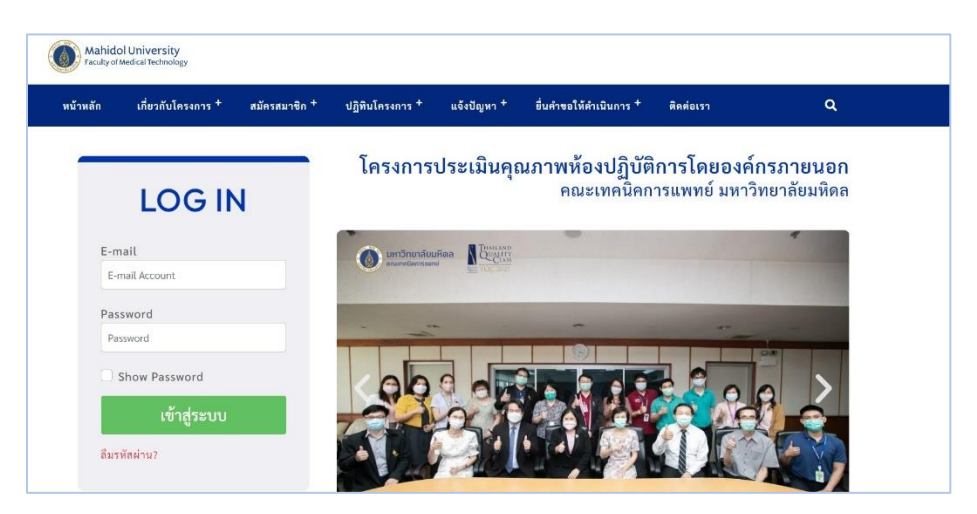

- 2. Login เข้าสู่ระบบการลงผลออนไลน์ด้วย E-mail และ Password
  - (หากไม่ทราบกรุณาติดต่อเจ้าหน้าที่โครงการ)

|         | LOG IN      |
|---------|-------------|
| E-mai   | L           |
| E-mai   | l Account   |
| Passw   | ord         |
| Passw   | ord         |
| Sh      | ow Password |
|         | เข้าสู่ระบบ |
| ลืมรหัส | ผ่าน?       |
|         |             |

3. เข้าสู่ระบบสำเร็จ หน้าต่างเว็บไซต์จะปรากฏเลข "ID สมาชิก 8 หลักและ e-mail" ด้านมุมขวาบน

|                                                                                                    | 20222124, 20222124 - testi@eoamunit.com 4                                                                                                    | ID สมาชิก 8 หลัก |
|----------------------------------------------------------------------------------------------------|----------------------------------------------------------------------------------------------------|------------------|
| Mahidol University<br>Faculty of Medical Technology                                                                                                    | Dashboard                                                                                                    | และ e-mail       |
| หม่านรก           และการและและและกร           ร้างเป็น           ร้างเป็น           หลากราดสอบและและกร           หลากราดสอบ           หลากราดสอบ           หลากราดสอบ           หลากราดสอบ           หลากราดสอบ           หลากราดสอบ           หลากราดสอบ           หลากราดสอบ           หลากราดสอบ           หลากราดสอบ           หลากราดสอบ           หลากราดสอบ           หลางรางสาย           หลางรางสาย           หลางสาย           หลางรางสาย           หลางรางสาย           หลางสาย           หลางรางสาย           หลางสาย           หล | Equiparties of the second second seco |                  |
| Versión 2.0                                                                                                    |                                                                                                    |                  |

- 3.1 กด "ส่งผลการทดสอบ" จากเมนูด้านซ้าย
- 3.2 กด "ส่งผลการทดสอบ เช่น ปี 2023" สำหรับปีที่ทำการทดสอบ

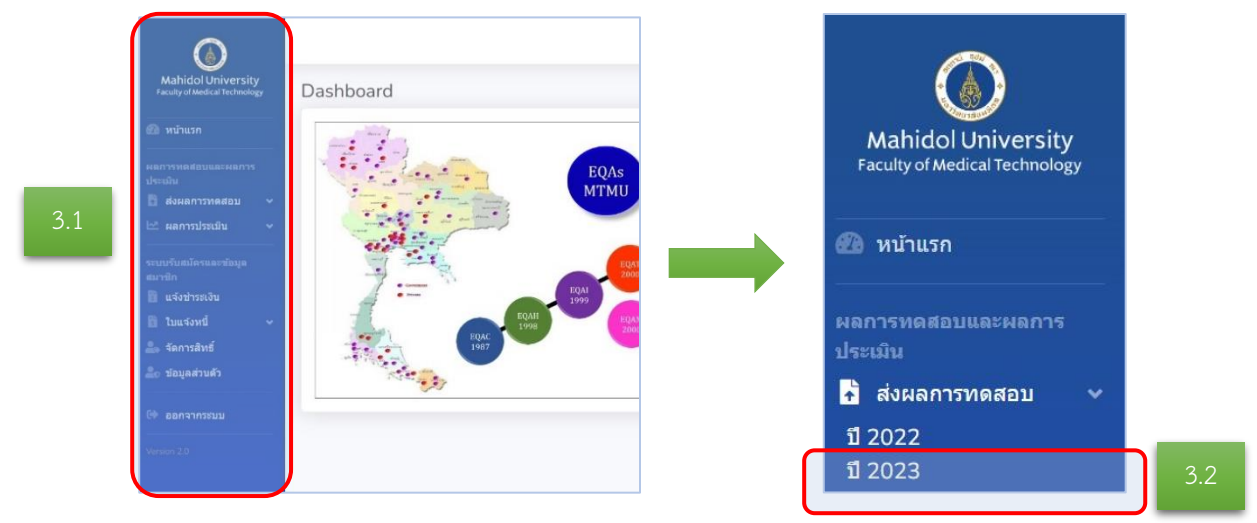

4. เลือก "EQAI: HBV" และ กด "Trial"

|                                                     |                            | 20222124, 20232124 - test1@eqamumt.com |
|-----------------------------------------------------|----------------------------|----------------------------------------|
| Mahidol University<br>Faculty of Medical Technology | แจ้งส่งผลการทดสอบ 2023     |                                        |
| 🚳 หบ้าแรก                                           | แจ้งส่งผลการทดสอบ 2023     |                                        |
|                                                     | แจ้งส่งผลการทดสอบของตัวเอง |                                        |
| 🚦 ส่งผลการทดสอบ 🗸 🗸                                 | โครงการที่สมัคร            | Trial                                  |
| 🗠 ผลการประเมิน 🗸                                    | EQAC (missuai)             | Trial                                  |
| ระบบรับสมัครและข้อมูล<br>สมาชิก<br>🎒 แจ้งช่วระเงิน  | EQAI-HBV (m)(evul)         | Trial                                  |

5. เลือก Trial ตามรหัสตัวอย่างที่ทำการทดสอบแล้วกด "รายงานผล"

|                                                     |                           | 20222124, 20232124 - test1@eqamumt.com                                               |
|-----------------------------------------------------|---------------------------|--------------------------------------------------------------------------------------|
| Mahidol University<br>Faculty of Medical Technology | Trial in program EQAI-HBV |                                                                                      |
| 🖚 หน้าแรก                                           | Trial in program EQAI-HBV |                                                                                      |
| ผลการทดสอบและผลการ<br>ประเมิน                       | 1-1-0-0                   | เหลือเวลาอีก 6 วัน 8 ชั่วโมง 42 นาที จะหมดเวลารายงาน <mark>ผล <b>รายงานผล</b></mark> |
| 🛅 ส่งผลการทดสอบ 🗸 🗸                                 |                           |                                                                                      |
| 🗠 ผลการประเมิน 🗸                                    |                           |                                                                                      |

 กรอกรายละเอียด "วันที่ได้รับตัวอย่างทดสอบ(1)" และ "ความสมบูรณ์ของตัวอย่างทดสอบ(2)" อยู่ในสภาพสมบูรณ์ หรือไม่ หากอยู่ในสภาพไม่สมบูรณ์หรืออื่น ๆ โปรดระบุ (แบบฟอร์มรายงานผลทดสอบจะปรากฏหลังจากเลือกความ สมบูรณ์ของตัวอย่าง)

| รายงานผลการทดสอบ                                                                                       | 5  |
|----------------------------------------------------------------------------------------------------|----|
| ศูบย์พัฒนามาตรฐานและการประเมินผลิตภัณฑ์ (บัญชีทดสอบ): 2 วังหลัง ศิริราช บางกอกน้อย กรุงเทพมหานคร 10700 |    |
| มันทึกการรับตัวอย่าง<br>Scheme : EQAI-HBV Trial : 1-1-0-0                                              |    |
| 23-01-2023 (1)                                                                                         |    |
| ∩ อยู่ในสุดาพสมบรณ์                                                                                    |    |
| <ul> <li>อยู่ในสภาพไม่สมบูรณ์ และไม่สามารถบำมาทดสอบได้</li> </ul>                                      |    |
| เนื่องจาก                                                                                              | (2 |
|                                                                                                    |    |
|                                                                                                    |    |

7. การรายงานผล "แบบเชิงคุณภาพ (Qualitative report)"

7.1 เลือก "หลักการ (method)" ที่ใช้ในการทดสอบตัวอย่างของแต่ละ marker ตามที่ระบบกำหนด หากไม่มีในรายการกรุณาเลือก "Other"

7.2 กรุณากรอกรายละเอียดในช่อง Instrument/test kit/Brand ให้ครบถ้วน

7.3 กรุณากรอกรายละเอียดในช่อง Reagent Lot Number และ Catalog number (ถ้ามี)

| รายงานผลการทดสอบแบบ qualita | tive report                |                            |                          |                            |
|-----------------------------|----------------------------|----------------------------|--------------------------|----------------------------|
| HBs Ag                      | Anti HBs                   | Anti HBc                   | HBe Ag                   | Anti HBe                   |
| Method                      | Method                     | Method                     | Method                   | Method                     |
| Select                      | Select                     | ✓ Select                   | ✓ Select                 | ✓ Select ✓                 |
| Select                      |                            |                            |                          |                            |
| CLIA: Beckman Coulter       |                            |                            |                          |                            |
| CLIA: Mindray               | Instrument/test kit/ Brand | Instrument/test kit/ Brand | strument/test kit/ Brand | Instrument/test kit/ Brand |
| CLIA: Siemens               |                            |                            | 1.2                      |                            |
| 7.1 CLIA: Snibe Maglumi     | Reagent Lot Number         | Reagent Lot Number         | Reagent Lot Number       | Reagent Lot Number         |
| CLIA: Vitros                |                            |                            | 7.2                      |                            |
| CMIA                        | Catalog number             | Catalog number             | ()<br>Latalog number     | Catalog number             |
| EIA / ELISA                 |                            |                            |                          |                            |
| FEIA                        |                            |                            |                          |                            |
| Immunochromatography        |                            |                            |                          |                            |

7.3 เลือกลงผลการทดสอบตามรหัสตัวอย่างทดสอบ (specimen)

สามารถเลือกลงผลการทดสอบได้ดังนี้ Negative, Positive และ Weakly Positive

| specimen   | HBs Ag |   | Anti HBs |   | Anti HBc |   | HBe Ag |   | Anti HBe |   |
|------------|--------|---|----------|---|----------|---|--------|---|----------|---|
| SE-02-23-1 | Select | ~ | Select   | ~ | Select   | ~ | Select | ~ | Select   | ~ |
| SE-02-23-2 | Select | ~ | Select   | ~ | Select   | ~ | Select | ~ | Select   | ~ |
| SE-02-23-3 | Select | ~ | Select   | ~ | Select   | ~ | Select | ~ | Select   | ~ |
| SE-02-23-4 | Select | ~ | Select   | ~ | Select   | ~ | Select | ~ | Select   | ~ |

8. การรายงายผล "แบบเชิงปริมาณ (Quantitative report)"

### การรายงานผลแบบเชิงปริมาณมีเฉพาะ anti-HBs เท่านั้น

8.1 Section ด้านซ้าย: เลือกหลักการ (Automation principle) ที่ทำการทดสอบและ

8.1.1 กรุณากรอกรายละเอียดในช่อง Instrument/test kit/Brand ให้ครบถ้วน

8.1.2 กรุณากรอกรายละเอียดในช่อง Reagent Lot Number และ Catalog number (ถ้ามี)

8.2 Section ด้านขวา: กรอกผลการทดสอบที่ได้ทำการทดสอบตามรหัสตัวอย่างทดสอบ (specimen)

8.2.1 เลือกเครื่องหมายมากว่า (>) หรือ น้อยกว่า (<) ในช่องตัวเลือก

8.2.2 กรอกค่าตัวอย่างทดสอบเป็น<u>ตัวเลขและจุดทศนิยม 2 ตำแหน่ง เท่านั้น</u>

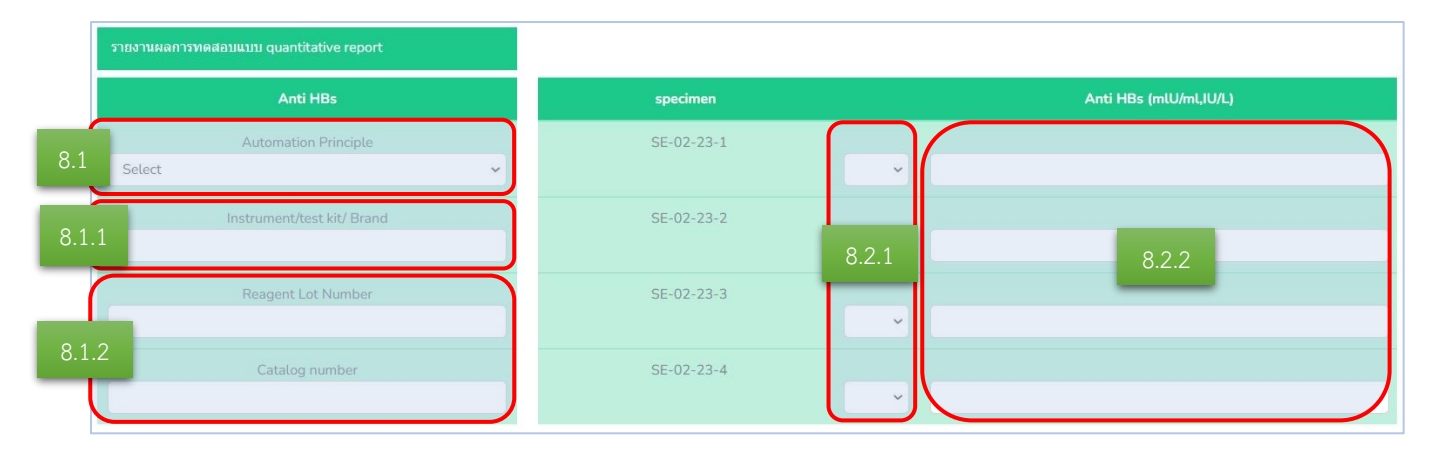

#### 9. กรอกข้อมูลผู้ส่งผลการทดสอบให้ครบถ้วนและกด "ส่งผลการตรวจ"

| ข้อมูลผู้ส่ง                               |                 |         |
|--------------------------------------------|-----------------|---------|
| ชื่อ                                       | หมายเลขโทรศัพท์ | ตำแหน่ง |
| ชื่อ                                       | หมายเลขโทรศัพท์ | ตำแหน่ง |
| ข้อคิดเห็นหรือเสนอแนะเพื่อการพัฒนาปรับปรุง |                 |         |
| ความคิดเห็นเพิ่มเดิม                       |                 |         |
| รับเริ่ม่ากระหงรวม                         |                 | h       |
|                                            |                 |         |
| ส่งผล                                      | การตรวจ         |         |

- 10. ปรากฏหน้าพรีวิว กรุณาตรวจสอบความถูกต้องของข้อมูลอีกครั้ง
  - 10.1 กด "ย้อนกลับ" หากต้องการแก้ไขข้อมูล
  - 10.1 กด "พิมพ์" หลักฐานการส่งผลการทดสอบ
  - 10.2 กด <u>"ยืนยันส่งผลการตรวจ"</u>

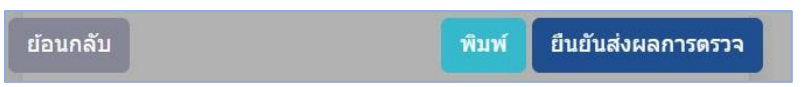

- 11. เมื่อส่งผลการทดสอบสำเร็จเรียบร้อยแล้ว
  - 11.1 หน้าต่างเว็บไซต์จะปรากฏแถบสีเขียว "Send report EQAI-HBV-SE-02-23-X successful"
  - 11.2 จากเดิมกล่องที่เคยกด "รายงานผล" จะเปลี่ยนเป็น "ดูรายงานที่เคยส่ง"

| Trial in program EC        | QAI-HBV                                                                               |
|----------------------------|---------------------------------------------------------------------------------------|
| Send report EQAI-HBV - SE- | 02-23-0 successful                                                                    |
| Trial in program EQAI-HB   | IV                                                                                    |
|                            |                                                                                       |
| SE-02-23-0                 | เหลือเวลาอีก 2 วัน 7 ชั่วโมง 56 นาที จะหมดเวลารายงานผล <mark>ดุรายงานที่เคยส่ง</mark> |

#### การดาวน์โหลดรายงานผลการประเมิน (Individual report) ระบบออนไลน์ EQAI: HBV

- 1. กด "ผลการประเมิน"
- 2. เลือกปีที่ต้องการดูรายงานผล เช่น "ปี 2023"

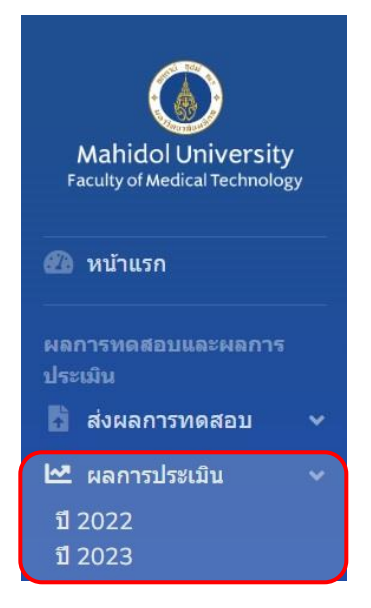

3. ปรากฏหน้าต่าง Trial in program EQAI-HBV และรหัส Trial ต่าง ๆ

3.1 เลือกรหัส Trial ที่ต้องการดาวน์โหลดรายงานผลการประเมิน (Individual Report)

3.2 กด "ผลการประเมิน"

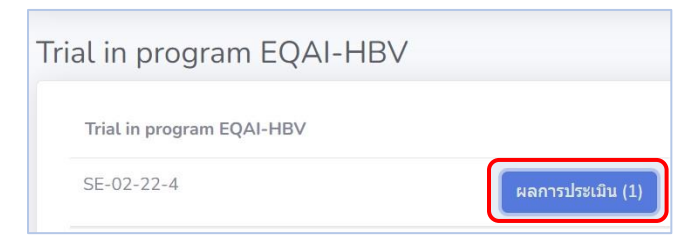

4. กด "ชื่อไฟล์ เช่น IB\_EQAI-HBV\_SE-02-22-4\_20220001" เพื่อดาวน์โหลดรายงานผลการประเมิน (Individual report)

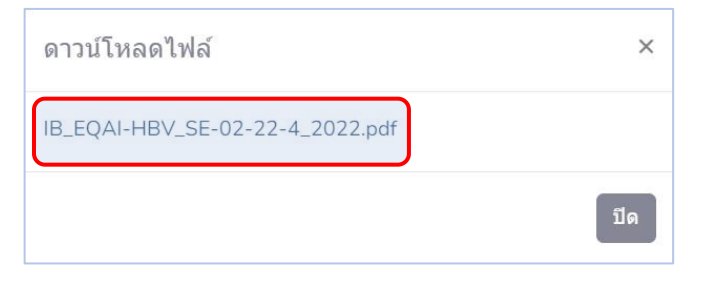